## Ресстрація профілю вченого в Ukrainian National H-index Ranking

1. Перейти на сайт Ukrainian National H-index Ranking за посиланням <u>https://ua.h-index.com/uk</u>

2. У правому верхньому куту відкрити меню

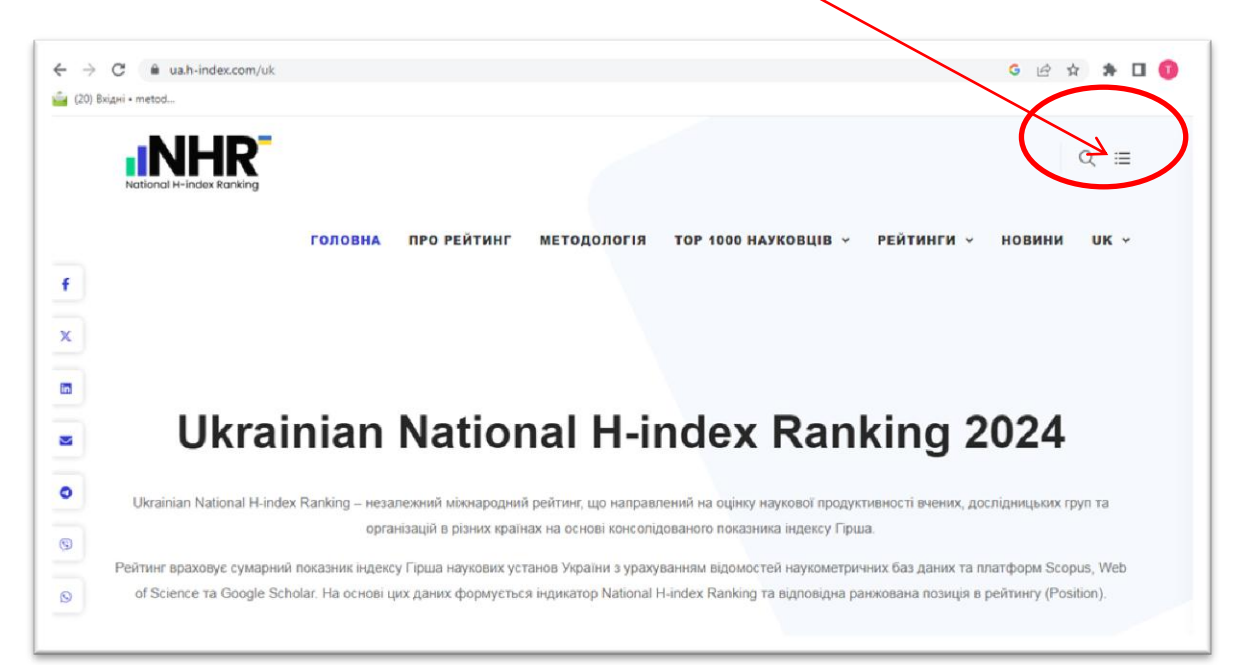

3. Натиснути кнопку Додати профіль вченого

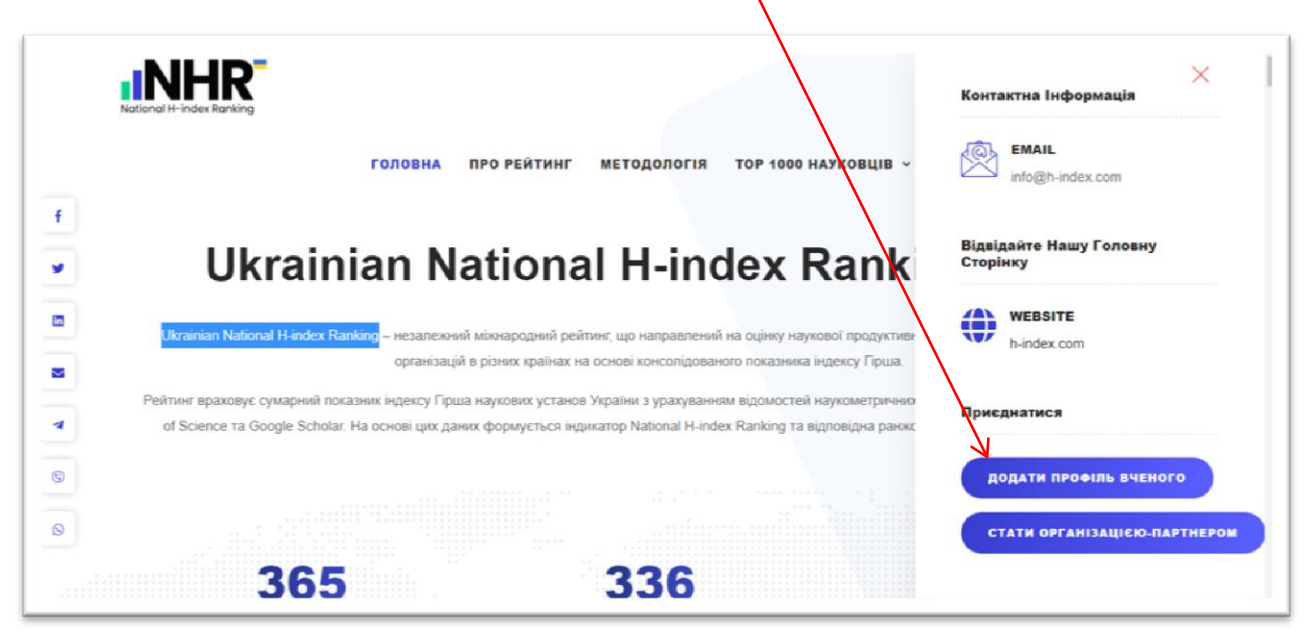

4. Заповнити запропоновані поля, вказавши посилання на профіль у Scopus i/aбo Google Scholar. Натиснути Надіслати.

|          | National H-Index Ranking                                                                                                  |   |
|----------|----------------------------------------------------------------------------------------------------|---|
|          | Додати профіль вченого                                                                                                    |   |
|          | e nis                                                                                                    |   |
|          | 🗞 Особиота електронна адреса*                                                                                             |   |
| f        | 💩 Робоча електрочна адреса                                                                                                |   |
| <b>y</b> | J 050 123 4567                                                                                                    |   |
|          | IAI Організація*                                                                                                    |   |
|          | (B) Rocas*                                                                                                    |   |
| -        | Tee Посилання на профіль Scopus                                                                                           |   |
|          | Введіть посилання на свій профіль Scopus, наприклад https://www.scopus.com/authid/detail.un?<br>author/d=22988278600      |   |
| 8        | 📻 Посилания на профіль Google Scholar                                                                                     |   |
| 0        | Веедіть посилання на сай профіль Google Scholar, напр. https://scholar.google.com.ua/otations?<br>himen&user=U2bDXV44444J |   |
|          | надіслати                                                                                                    | ~ |
|          |                                                                                                    | _ |